brother.

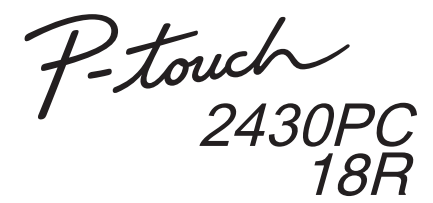

# Installasjonsveiledning for programvare

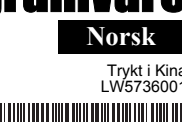

| Innledning |                |                                                                                                    |  |  |  |
|------------|----------------|----------------------------------------------------------------------------------------------------|--|--|--|
|            | Funksjoner     | nksjoner                                                                                                    |  |  |  |
|            | P-touch Editor | Gjør det enkelt for hvem som helst å opprette en<br>rekke ulike egendefinerte etiketter med komplekse<br>oppsett ved hjelp av skrifttyper, maler og clip art. |  |  |  |
|            | Skriverdriver  | Lar deg skrive ut etiketter fra en tilkoblet<br>P-touch-etikettmaskin når du bruker P-touch Editor<br>på PC-en din.                                           |  |  |  |

#### **CD-ROM-forholdsregler**

- Unngå riper på CD-ROM-en.
- Ikke utsett CD-ROM-en for ekstremt høye eller lave temperaturer.
- Ikke legg tunge gjenstander på CD-ROM-en eller bruk makt på den.
- Programvaren på CD-ROM-en er kun ment for bruk med den datamaskinen du har kiøpt.

Den kan installeres på flere PC-en dersom den skal brukes på et kontor, e.l.

#### Svstemkrav

Før installasjon må du sørge for at systemkonfigurasjonene etterkommer følgende krav.

| Operativsystem | Microsoft <sup>®</sup> Windows <sup>®</sup> XP/Windows Vista <sup>®</sup> /<br>Windows <sup>®</sup> 7                                                                |
|----------------|----------------------------------------------------------------------------------------------------|
| Minne          | Windows <sup>®</sup> XP: 128 MB eller mer<br>Windows Vista <sup>®</sup> : 512 MB eller mer<br>Windows <sup>®</sup> 7: 1 GB (32-bit) eller<br>2 GB (64-bit) eller mer |
| Harddisk       | Mer enn 70 MB ledig diskplass                                                                                                    |
| Grensesnitt    | USB-port (USB-protokoll 1.1 eller 2.0)                                                                                                    |
| Skjerm         | Grafikkstøtte for SVGA High Color eller høyere                                                                                                    |
| Annet          | CD-ROM-port for installasjon                                                                                                    |

Microsoft, Windows og Windows Vista er registrerte varemerker for Microsoft Corporation, USA.

Navnene på annen programvare eller andre produkter som er omtalt i dette dokumentet, er varemerker eller registrerte varemerker for selskapene som utviklet dem

### Installere programvaren og skriverdriveren

## Installere P-touch Editor og skriverdriver

Prosedyren for å installere programvaren er avhengig av operativsystemet til datamaskinen. Installeringsprosedyren kan endres uten varsel

#### • Ikke koble skriveren til datamaskinen før du blir bedt om det.

- Installeringsprosedyren kan variere avhengig av operativsystemet på din PC. Windows Vista<sup>®</sup> brukes som eksempel.
- Du finner nærmere informasjon om programvaren i "Programvarehåndbok" (PDF).
- Du finner "Programvarehåndboken" (PDF) ved å klikke på [Start] -[Alle programmer] - [Brother P-touch] - [Manuals] - [P-touch] -[Programvarehåndbok].

Start datamaskinen og sett CD-en i CD-stasjonen. 1

| 2 | Velg ønsket språk og klikk på<br>oppsettstypen du foretrekker.                                                                                                    | Strup Conther                                                                                                    |                                                                                                    |  |  |
|---|----------------------------------------------------------------------------------------------------|----------------------------------------------------------------------------------------------------|----------------------------------------------------------------------------------------------------|--|--|
|   | Standard: Alle funksjoner<br>(P-touch Editor og<br>skriverdriver) blir<br>installert (standard).<br>Tilpasset: Du kan angi hvilke<br>funksjoner du vil<br>installere. Anbefales<br>for viderekomne           | P-touch Installer   Consider insulation   Consider insulation    Visit Backenhindbit          Visit Backenhindbit                                          | Ben of the second second |  |  |
|   | brukere.<br>Vis Brukerhåndbok: Programvar<br>Last ned Adobe Reader: Kobling<br>Adobe                                                                                                    | rehåndbok (PDF) (<br>g til nedlastingssid<br><sup>®</sup> Reader <sup>®</sup> vises.                                                                       | krever PDF-leser).<br>len for                                                                                                    |  |  |
| 3 | Les lisensavtalen nøye. Klikk [Ja] f<br>du godtar vilkårene og betingelser<br>Følg instruksjonene på skjermen.                                                                                               | lisensavtalen nøye. Klikk [Ja] for å fortsette installasjonen dersom<br>godtar vilkårene og betingelsene i lisensavtalen.<br>g instruksjonene på skjermen. |                                                                                                    |  |  |
| 4 | Velg den/de Microsoft <sup>®</sup> Office-app<br>Tilleggsprogrammet med, og klikk<br>(Tillegg-funksjonen gjør at du kan<br>Microsoft <sup>®</sup> Office-applikasjoner.)<br>Følg instruksjonene på skjermen. | likasjonen(e) du v<br>på [Neste].<br>opprette etiketter                                                                                                    | il bruke<br>direkte fra dine                                                                                                    |  |  |
| 5 | Velg ønsket modell og klikk på [Oł<br>Følg instruksjonene for installasjor<br>som vist på skjermen.                                                                                                    | ۲].<br>av driveren                                                                                                    | Driver Setup                                                                                                    |  |  |
|   |                                                                                                    |                                                                                                    |                                                                                                    |  |  |

OK Avbryt

6 Når du blir bedt om det, skal du koble skriveren til datamaskinen ved hjelp av USB-kabelen, og deretter slå på skriveren.

#### Kun PT-2430PC

Flytt modusvelgeren bak på P-touch til nederste stilling før du kobler til USB-kabelen

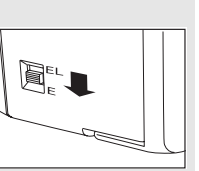

7 Når skriveren oppdages på datamaskinen, installeres skriveren automatisk

8 Når du blir bedt om å registrere skriveren på Internett, velger du en registreringsmetode og klikker på [Neste]. Hvis du valgte å registrere produktet på Internett, startes standardwebleseren din i et eget vindu. Følg instruksjonene for å registrere skriveren.

9 Klikk på [Fullfør]. Programvaren er nå installert. Start datamaskinen på nytt hvis du blir bedt om det.

10 Start programvaren. Klikk på [Start] - [Alle programmer] -[Brother P-touch] - [P-touch Editor 5.0] for a starte P-touch Editor 5.0.

## Avinstallere programvaren og skriverdriveren

Avinstalleringsprosedyren for P-touch Editor varierer ut ifra operativsystem Anse "PT-XXXX" som navnet på din skriver for følgende trinn.

## **Avinstallere P-touch Editor**

► For Windows<sup>®</sup> XP Fra [Kontrollpanel], gå til [Legg til eller fjern programmer]. Vinduet [Legg til eller fjern programmer] vises. ► For Windows Vista<sup>®</sup>/Windows<sup>®</sup> 7 Gå til [Kontrollpanel], velg [Programmer] og åpne [Programmer og funksjoner] Vinduet [Avinstaller eller endre et program] vises. Velg "Brother P-touch Editor 5.0", og klikk [Fjerne (XP)/Avinstallere (Windows Vista<sup>®</sup>/Windows<sup>®</sup> 7)]. Klikk på [OK]. 3 Avinstalleringen begynner. Når programvaren er fjernet fra datamaskinen, vises dialogboksen [Vedlikehold fullført]. Lukk dialogboksen for [Legg til eller fjern programmer] (XP)/ 4 [Programmer og funksjoner] (Windows Vista®/Windows® 7). P-touch Editor er avinstallert. Avinstallere skriverdriveren Slå av skriveren. 2 ►For Windows<sup>®</sup> XP Klikk på "Start"-knappen og gå til vinduet [Skrivere og telefakser]. ► For Windows Vista<sup>®</sup> Gå til [Kontrollpanel], velg [Maskinvare og lyd], og åpne [Skrivere]. ► For Windows<sup>®</sup> 7 Klikk på 👩, gå til [Enheter og skrivere]. Se Hjelp for Windows<sup>®</sup> hvis du vil ha mer informasjon. 3 ►For Windows<sup>®</sup> XP Velg "Brother PT-XXXX", og klikk på [Fil] - [Slett]. ► For Windows Vista<sup>®</sup>/Windows<sup>®</sup> 7 Velg "Brother PT-XXXX", høyreklikk på ikonet, og klikk så på [Slett] (Windows Vista®)/[Fjern enhet] (Windows® 7). ► For Windows<sup>®</sup> XP 4 Gå til [Fil] - [Serveregenskaper]. ► For Windows Vista<sup>®</sup> Høyreklikk i vinduet [Skrivere] og velg [Kjør som Administrator] -[Serveregenskaper...]. Hvis bekreftelsesdialogboksen vises, klikker du på [Fortsett]. Hvis dialogboksen [Brukerkontokontroll] vises, skriver du inn passordet og klikker på [OK]. ▶ For Windows<sup>®</sup> 7 Velg [Faks] eller [Microsoft XPS-dokumentskriver] i vinduet [Enheter og skrivere], og klikk så på [Egenskaper for utskriftsservere], som vises på menylinjen. 5 ► For Windows<sup>®</sup> XP Klikk på kategorien [Drivere] og velg "Brother PT-XXXX". Klikk deretter på [Fjern]. ► For Windows Vista<sup>®</sup> Klikk på kategorien [Drivere] og velg "Brother PT-XXXX". Klikk så på [Fjern...]. ► For Windows<sup>®</sup> 7 Klikk på kategorien [Drivere], og klikk så på [Endre driverinnstillinger]. (Dersom en Brukerkontokontroll-melding vises, skriv inn passordet, og klikk på [OK].) Velg "Brother PT-XXXX", og klikk deretter på [Fjern...]. 6 ► For Windows<sup>®</sup> XP Gå til trinn 7. ► For Windows Vista<sup>®</sup>/Windows<sup>®</sup> 7

Velg [Fjern driver og driverpakke], og klikk på [OK].

Lukk vinduet [Egenskaper for utskriftsserver].

Skriverdriveren er avinstallert.

## **Hvordan bruke P-touch Editor** Hielp

## Starte P-touch Editor Hjelp

Detaljerte instruksjoner for å opprette etiketter med programvaren finner du i Hielp

Skrivernavnet på følgende skjermbilder kan være forskjellig fra din skriver.

#### Begynn med Start-knappen

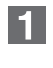

Klikk [Start] - [Alle programmer] - [Brother P-touch] -P-touch Editor 5.0].

Klikk på [Hjelp - Hvordan] i dialogboksen [Ny/åpne].

|                         | S                                    |                     |
|-------------------------|--------------------------------------|---------------------|
| Velg skriver            | Apne di Apne fi                      | Se <u>h</u> istorie |
| Bother XX-XXXX 🗸 💌      | Coprette et rait oppsett             |                     |
| Tape-glarrelse          | Ny Velg etter bruk                   |                     |
| Ve 💌                    |                                      |                     |
|                         |                                      | A                   |
|                         |                                      |                     |
|                         | A                                    |                     |
|                         |                                      |                     |
|                         |                                      | 100                 |
|                         |                                      |                     |
|                         | Horisontal tekst                     | Vertikal tekst      |
| J Se etter conduternoer |                                      |                     |
| 9 Heb-Hvordan           | Fike vis denne dialogboksen ved oppr | tot                 |
|                         |                                      | OK Autor            |
|                         |                                      | OR AVDIN            |